#### Screw the hoses onto each automatic SMART Laundry Shut Off System RGЛ shut-off valve. DIY Ouickstart Guide For detailed instructions, see the Make sure each laundry hose still has its o-ring inside the hose Installation Guide. fitting. If it doesn't, use one of the extra o-rings provided in this package. O Write down the smart module's Turn off your washer's shut-off valves and Find the best place to mount the MAC address. remove the washer hoses from the valves. control unit and smart module. 9 Smart module. The back and side of the Turn each valve back and side smart module list its MAC Control 🗌 🗖 Smart module 90-degrees counteraddress. You'll need this unit clockwise to turn it off. 000 to add the module to C: 70E8E72628 Place a bucket and the App and your WiFi towels under the shut-• network later on, so you off valves before you should find it and write

#### Match each hose to the shut-off valve it was on before. Then screw each hose on tight by hand (use a channel lock or pliers for the last quarter-turn). Connect the control box, smart module, Shut-of remove the hoses. and shut-off valves. Power valves it down now, before you mount the smart module outlet to the wall. A. Connect the lead from Smart Module Smart Floor Control one shut-off valve to a MAC Address: Install the automatic shut-off valves on the Module Box The control unit needs to be close enough to the control box lead. washer shut-off valves. shut-off valves and floor for the sensor wire (6ft) 3 Mount the control unit and smart module and control lead wires (5ft) to reach. to your wall. The smart module should be between the control unit and the shut-off valves. It also needs to be Control Unit Smart Module close to a power outlet. Drywall screws Mounting template Mounting Template Shut-Off Valves MOUNTING TEMPLATE **IMPORTANT:** The smart module needs a strong signal WALL MOUNT ONLY from your WiFi router to work properly. Test the strength How to connect leads of your WiFi network's signal where you plan to mount Masonry screws the smart module-make sure your phone is on the WiFi 1. Line up the round and network you want to use, then look at the WiFi signal Remove the plastic protectors from both ends of square plugs on each meter on your phone's screen. Make sure you're getting each automatic shut-off valve. Make sure the rubber control box lead to the at least 50% signal strength where you plan to install. If o-rings are seated properly (flat) inside each hose corresponding round and not, try moving your WiFi router closer (or installing a fitting. square holes on the lead WiFi signal booster close to the installation). There are three mounting options: from the auto shut-off boxes Match the red automatic shut-off valve (HOT) to the - Double-sided tape (included, not for masonry applicared valve and the blue (COLD) to the blue valve. 2. Snap both pairs of leads tions) Screw each hose fitting onto the automatic shut-off into place. - Drywall screws with anchors (included), using the mountvalves. Hand-tighten the collar of the fitting onto the ing template (included) washer shut-off valve (use a channel lock or pliers - Masonry screws (included), using the mounting template for the last quarter-turn). (included)

B. Connect the second control box lead to the first lead from the smart module.

C. Connect the middle lead from the smart module to the other shut-off valve.

so that they're out of the way.

the wires there as well.

D. Connect the third cord from the smart module to the DC In jack on the control box.

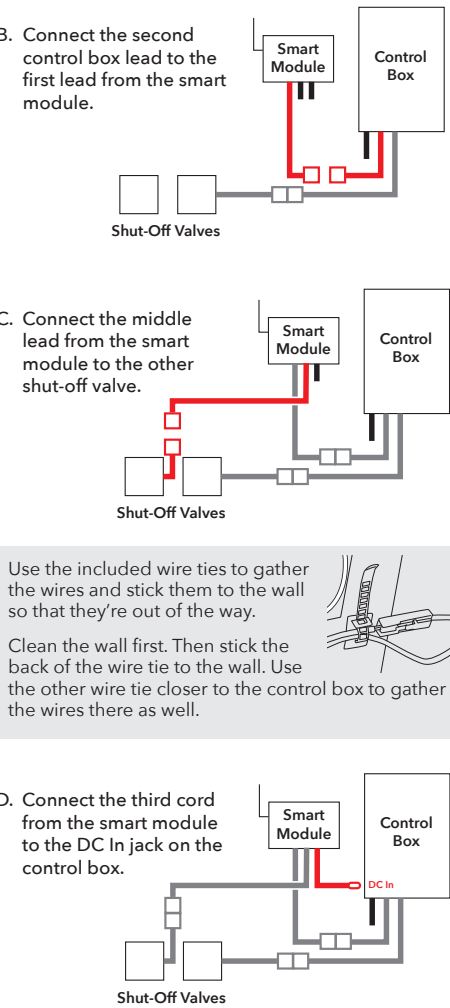

## Place the leak sensor on the floor beneath the washer shutoff valves.

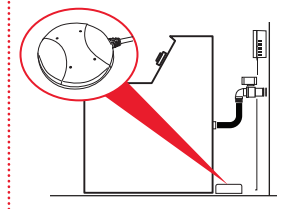

Make sure the sensor is sitting flat on the floor directly beneath the shutoff valves. (Do not place it inside the washer floor tray if you have one.)

## **9** Plug in the smart module.

Plug the smart module's power adapter into the iack on the side of the smart module.

Plug the other end of the power adapter into an available power outlet.

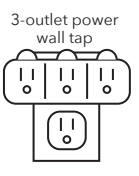

3-outlet power If both power outlets are in use (by the washer and drver. for example), use the included 3-outlet power wall tap to provide additional outlets.

> When the smart module and control unit first power on, the vellow indicator light on the front

panel of the control unit flashes-the auto shut off valve system is arming and opening valves. When the green indicator light comes on, the system is ready to use.

# **10** Set up the App with your system.

A. Download and install the App on your phone.

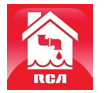

Search for "RCA Water Shut-Off" in the Apple App or Google Play Stores. Look for the icon shown here and install this App on your phone.

#### **IMPORTANT!!!**

• Make sure your phone is on the WiFi network you want the Smart Water Shut-Off system to use.

· If you have a dual-band router that uses different networks for the two bands, make sure the WiFi signal you use is 2.4GHz, not 5GHz!

 Make sure your Smart Module is ready for setup! The Link and Activity indicators on the Smart Module are on when the Smart Module is in Setup mode. The Smart Module goes into Setup Mode automatically when you first power it up and stays in Setup Mode for 6 minutes. If the Link and Activity indicators on the Smart Module are not on, unplug the Smart Module and plug it in again.

## B. Launch the App

The first time you open the App, you'll be asked if you want to allow the RCA Water Shut-Off App to send you notifications. Make sure you choose Allow in this step so that the App can notify you when needed!

#### C. Connect the App to your WiFi network

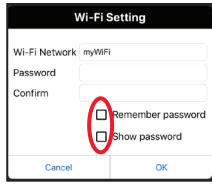

Press the **Remember** Password and Show Password boxes so that you only have to enter vour password once (and you can see it while you're entering).

## C. Connect the App to your WiFi network (continued)

#### Make sure you're on the WiFi network you want to use!

If the Network Name doesn't match the network you want to use, guit the App, go to the network settings for your phone, and connect to the network you want to use. Then start the App again.

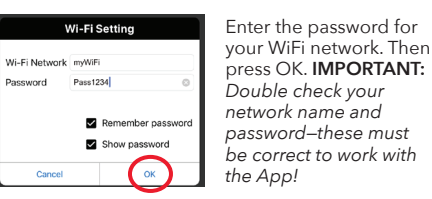

#### Make sure your Smart Module is ready for setup!

If the Link and Activity indicators on the Smart Module are not on, unplug the Smart Module and plug it in again.

#### D. Connect the App to your Smart Module

118

Cancel

70:f8:e7:28:28:ef is connected to AP

104

Found devices

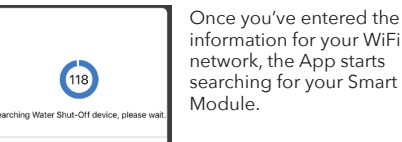

When the App's search screen displays "Found devices" you can press **Cancel** to stop the search.

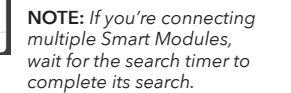

#### E. Confirm your Smart Module is connected and select it

Your Smart Module should be listed in the devices available in the next screen. The Link indicator on its front panel goes solid and the Activity indicator starts blinkina.

Choose the Smart Module you want to use from the list that appears (check the MAC address shown against the MAC address you wrote down earlier).

Press the Select button next to the Smart Module you want to add. Then press **Next** at the bottom of the screen

The App finishes setting up the Current SSID: myWiFi Smart Module with your WiFi A Water Shut-Off network and displays a sample alert to verify that it's up and running. In this alert screen, you have the following options: accesses your phone's alert settings so that you can modify the App's permissions.

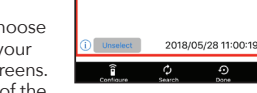

(i) accesses your notification history, which shows all of the times the App has sent alerts and what those alerts were.

(You'll have to re-select it again.)

Search looks for Smart Modules in your WiFi network.

Done exits the screen.

# **11** Turn on the water supply.

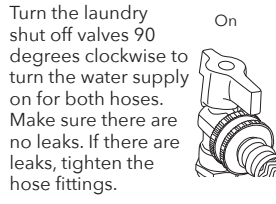

12 Test the system.

Test / Reset

Ô

Yellow.

Water Shut Off

screen).

30 seconds.

have finished reopening.

green light) status.

system again.

Off Shut-off valves

Press and release the Test/Reset

immediately after to mute the sound.

The system's alarm goes off, the

automatic valves close, and the

vellow indicator on control unit

button on the control unit.

Press & Hold - Vacation Mode NOTE: Press the Alarm Off button

starts flashing.

You will also receive a notification from the RCA

Water Shut-Off App ("TEST" will appear on your

Once the valves are completely closed, the control

unit will automatically re-open them again in about

The yellow light flashes while the valves are

The test process takes about 25 seconds to

reopening. The green light comes on when they

complete and return to normal (valves open and

If the green light doesn't come back on, unplug

the controller and plug it back in. Then test the

When the alarm goes off..

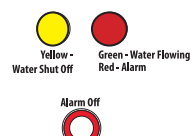

## Customizing the alarm

By default, the audible alarm keeps sounding until you turn it off (or until the sensor no longer senses water). You can also set the audible alarm to sound for 10 seconds only.

button again.

## Once you've fixed the leak and dried off the sensor...

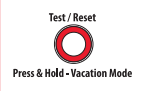

### Losing power

If you lose power, the control box automatically closes the shut off valves (more slowly than during a real alarm), then powers off. You will also get a notification on your phone saying "Device" Disconnected." When power returns, if the sensor does not detect water, the control box will open the valves again.

**Unselect** removes this Smart Module from alerts.

Configure accesses other setup options.

RCA Water Shut-Off has reconnected to Wi-Fi. You were always protected.

RCA Water Shut-Off

This device has been configured.

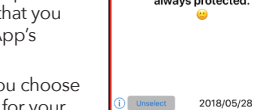

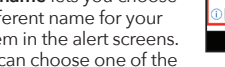

system in the alert screens. You can choose one of the preset names or create your own.

Edit name lets you choose a different name for your

## Using the auto shut-off

If the sensor senses water. the alarm sounds and the valves close. The yellow and red indicators on the control box start flashing. You will also receive a notification on your phone saying "Device has been triggered. Automatic shut-off activated "

To stop the audible alarm: On the control unit, press the Alarm Off button. (The valves will still be closed.)

To change the audible alarm to 10 seconds only: Press and hold the Alarm Off button for 2-3 seconds. The yellow LED flashes to show that you've changed the audible alarm to 10 seconds only. To change back, press and hold the Alarm Off

> Press and release the Test/Reset button on the control unit. The yellow light flashes while the valves are reopening. The green light comes on when they have finished reopening.

## Vacation Mode

If you plan to be away from home for an extended period, put the system in Vacation Mode to shut the valves while you're gone. Simply press and hold the Test/Reset button for three seconds. The vellow indicator light blinks while the valves are closing and turns solid yellow with the valves are closed.

When you get back, press and release the Test/Reset button again to open the valves. The vellow indicator light blinks while the valves are opening; the green indicator comes on when the valves are open.

### App Notifications Guide

| If your phone<br>says                                            | This means                                                                        |
|------------------------------------------------------------------|-----------------------------------------------------------------------------------|
| "Device has been<br>triggered. Automatic<br>shut-off activated." | Your sensor has detected water and automatically shut valves.                     |
| "TEST"                                                           | Your system has gone<br>through a test and will re-<br>open valves when finished. |
| "Device connected"                                               | Your system has regained<br>power and re-opened<br>valves.                        |
| "Device<br>disconnected"                                         | Your system has lost power<br>and automatically shut<br>valves.                   |
| "Device has re-<br>connected to WiFi"                            | Your smart module lost its<br>WiFi connection but is now<br>re-connected.         |
|                                                                  |                                                                                   |

Questions? Please call our toll-free customer service hotline at 1-800-645-7750